This document will assist you in upgrading your Zoom application installed on your computer.

1. Start the zoom client on your computer by clicking the icon.

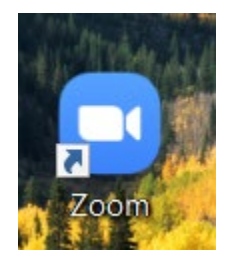

Figure 1. LACCD Zoom Application Icon

2. Once the application loads. Click the top left button with your Initials. You will see a drop down menu popup.

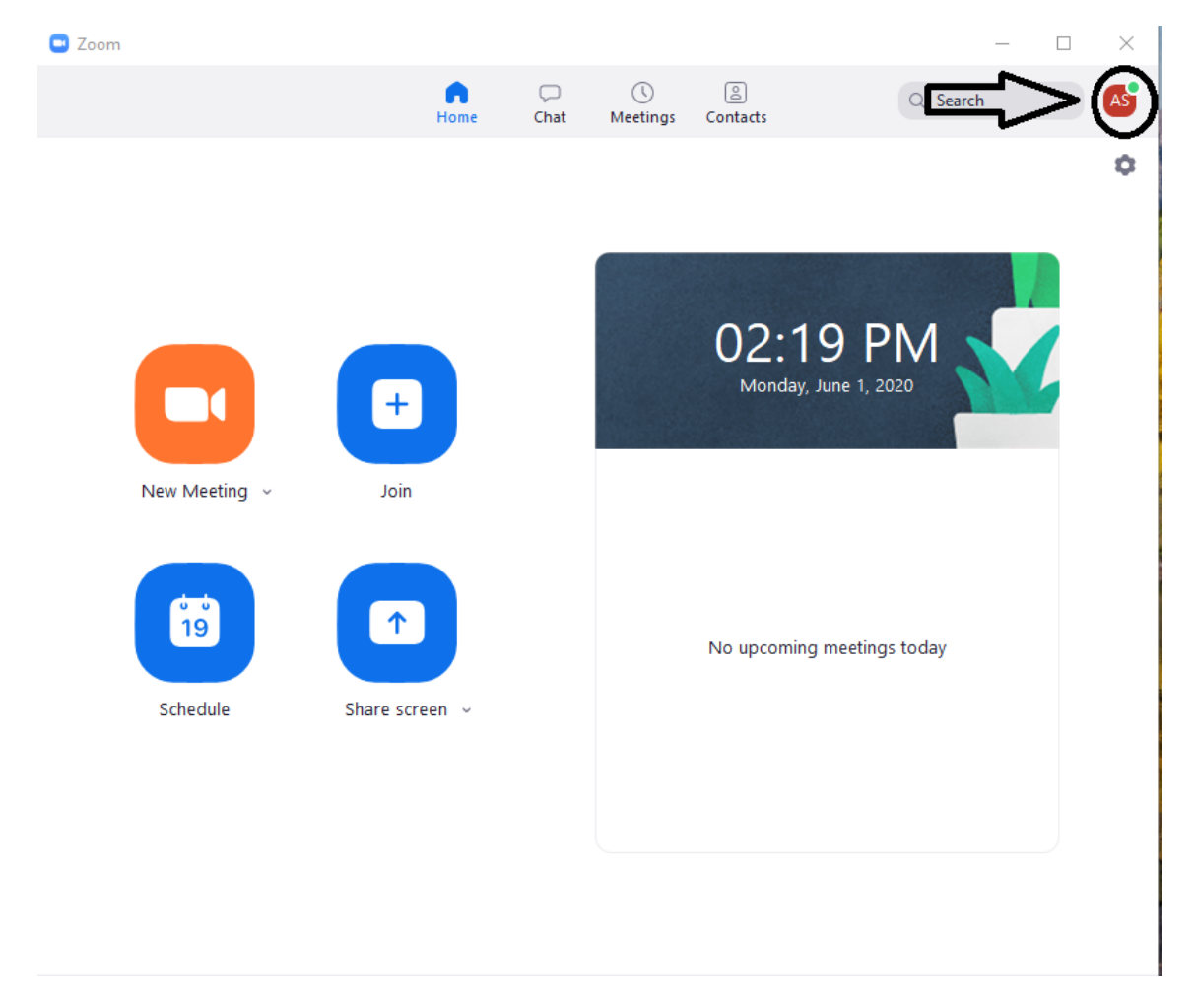

Figure 2. LACCD Zoom Menu Option

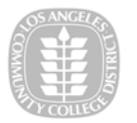

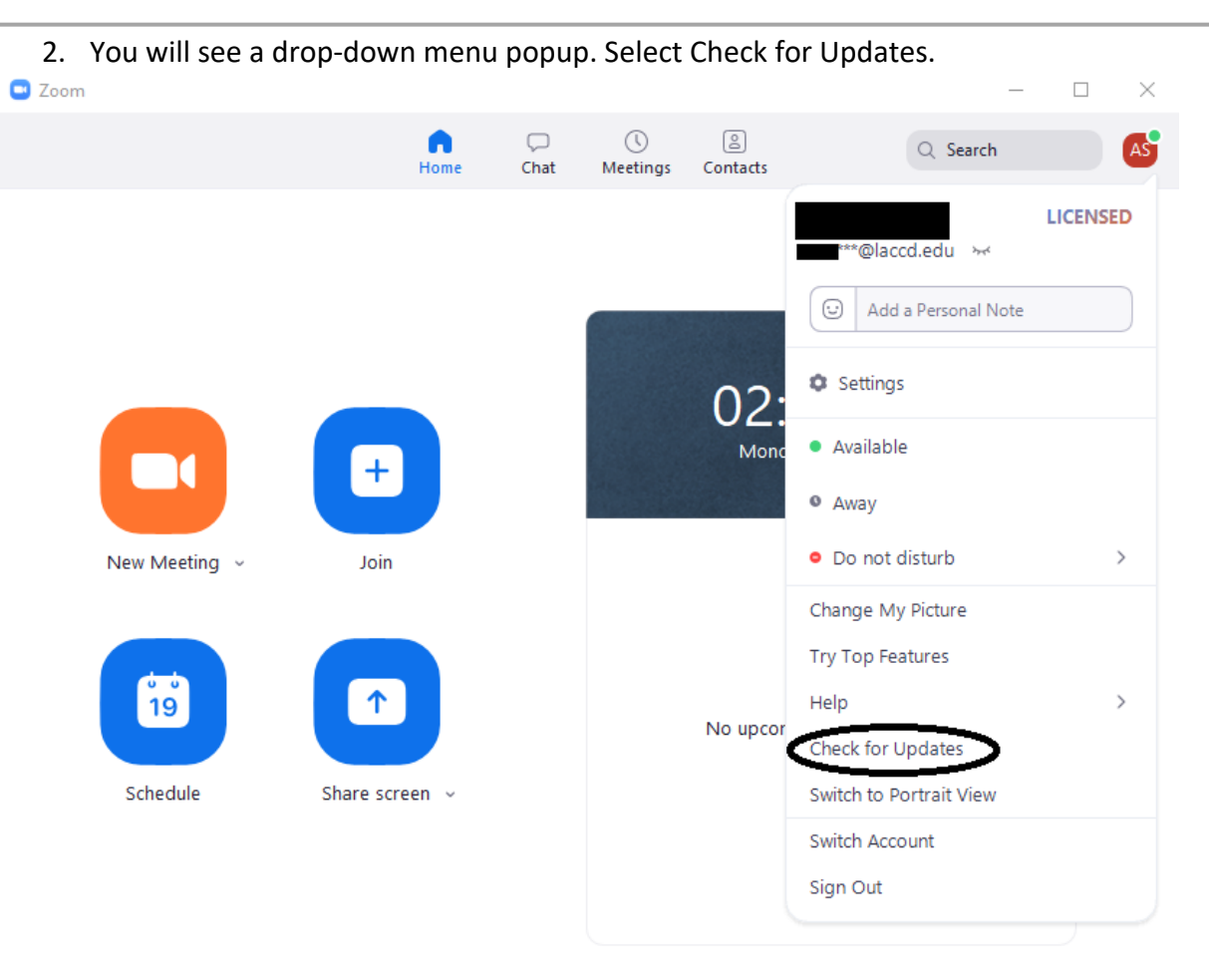

*Figure* **3***. Zoom application drop down menu* 

3. You will be prompted to check for update or state the application is up to date.

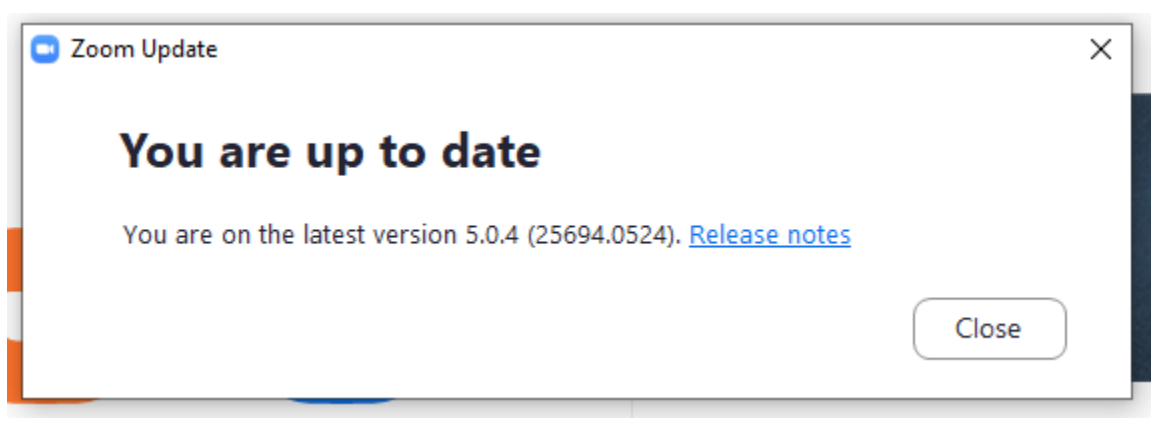

Figure 4. Zoom Application Up-to-Date

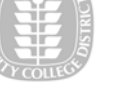

## UPDATE REQUIRED

| Update Required            |               |
|----------------------------|---------------|
| Please update to continue. |               |
| Join from browser          | Cancel Update |

5. Click on Update and your zoom application will be upgraded to the latest version.

Additional Information from Zoom: https://zoom.us/docs/en-us/zoom-v5-0.html